## How to Submit a Service Desk ticket?

**Step 1.** Login to system using username and password (same as network login/password). Link can be found on ITS Website under <u>Service Desk - Faculty/Staff</u>

| ← → C   Not secure        | footprints-app/footprints/servicedes/ | /login.html             |                 | 7 |
|---------------------------|---------------------------------------|-------------------------|-----------------|---|
| Apps 🐨 Cuba: Items allowe | 🗆 🗚 Customer Center 😑 Dell Official S | ite - The 👾 Soul        | them Computer V |   |
|                           |                                       |                         |                 |   |
| AVANNAH                   |                                       |                         |                 |   |
|                           |                                       |                         |                 |   |
| TATE UNIVERSITY           |                                       |                         |                 |   |
| TATE UNIVERSITY           |                                       |                         |                 |   |
| TATE UNIVERSITY           |                                       |                         |                 |   |
| TATE UNIVERSITY           |                                       | Please log in           |                 |   |
| TATE UNIVERSITY           | User Name:                            | Please log in<br>ogdenp |                 |   |
| TATE UNIVERSITY           | User Name:<br>Password                | Please log in<br>ogdenp |                 |   |

**Step 2.** Select *Service Catalog* appropriate to your Service Desk needs. Items with <u>arrows</u> to the right of each service contains additional catalog items.

| 57.                                                                                              |                                                                            | ustomer Home More v                        |                                            |                                                                                  | NEW DR. 1989 |
|--------------------------------------------------------------------------------------------------|----------------------------------------------------------------------------|--------------------------------------------|--------------------------------------------|----------------------------------------------------------------------------------|--------------|
|                                                                                                  | 0                                                                          |                                            | select item(s)                             | Contains Search                                                                  | x            |
| J Service Catalog <sup>D</sup> My Tickets View <b>v</b>                                          |                                                                            |                                            |                                            | Expanded V                                                                       | ew Grid Vie  |
| Account Services<br>Password Resets, New Hire,<br>Clearance, Banner & VPN<br>Access, Name Change | Software Services<br>Commonly used programs<br>and virus removal services. | Hardware<br>Non-classroo<br>services & loa | Services<br>Im hardware<br>aner equipment. | Mobile Services<br>Email setup and assistance<br>with WiFi connectivity.         |              |
| Network and Wireless<br>Services<br>WiFi and network issues.                                     | Telephony Services                                                         | Classroom<br>Services<br>Classroom ha      | ardware services                           | Student ECD Loaner<br>Service<br>Request this service for<br>student ECD loaner. |              |
| ITS Event Services<br>Request ITS Event Services<br>for Faculty/Staff                            | ]                                                                          |                                            |                                            |                                                                                  |              |

## How to Submit a Service Desk ticket?

**Step 3.** Click Service Catalog > to select appropriate service (in this example *Account Services* is selected)

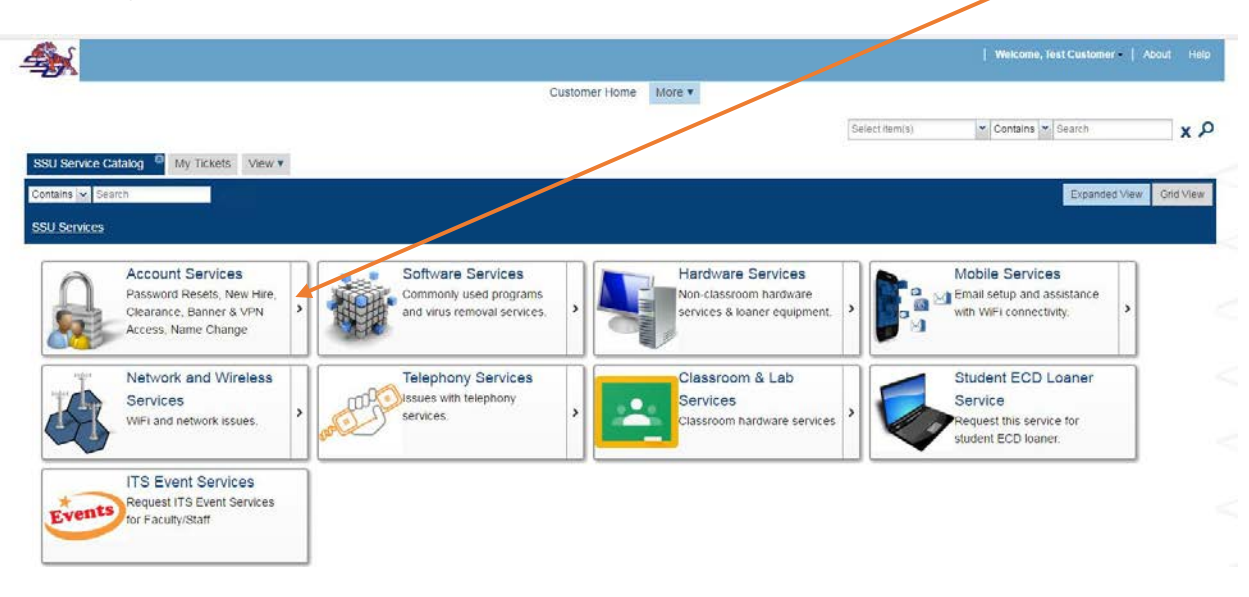

Step 4. Select service > (in this example Faculty/Staff Password Reset)

| 100 Cuba: Items allowed 👘 🗥 Customer Center 💮 De                                                                                                    | I Official Site - The 🛁 Southern Computer 🖗 🛃 IBN                                                                      | I Business Analyti: 🔣 Adobe Enterprise Da                                          | Sign In — e-signatur                | Apple Store for Educa                                        | >> Other bookm       |
|----------------------------------------------------------------------------------------------------|----------------------------------------------------------------------------------------------------|------------------------------------------------------------------------------------|-------------------------------------|--------------------------------------------------------------|----------------------|
|                                                                                                    |                                                                                                    |                                                                                    |                                     | Welcome, Test Custor                                         | ner   Abaut Help     |
|                                                                                                    | C                                                                                                    | ustomer Home More *                                                                |                                     |                                                              |                      |
|                                                                                                    |                                                                                                    |                                                                                    | Select item                         | n(s) Contains Y Search                                       | хP                   |
| SU Service Catalog My Tickets View                                                                                                    |                                                                                                    |                                                                                    |                                     |                                                              |                      |
| antains a Bearra                                                                                                    |                                                                                                    |                                                                                    |                                     | Even                                                         | ford View            |
| manis y Scarcit.                                                                                                    |                                                                                                    |                                                                                    |                                     | Expand                                                       | Ind Allew Glid Allew |
|                                                                                                    |                                                                                                    |                                                                                    |                                     |                                                              |                      |
| SU Services • Account Services                                                                                                    |                                                                                                    |                                                                                    |                                     |                                                              |                      |
| SU. Services • Account Services                                                                                                    |                                                                                                    |                                                                                    |                                     |                                                              |                      |
| 5U Services  Account Services Faculty/Staff Password                                                                                                    | Faculty/Staff VPN                                                                                                    | Name Change                                                                        | e<br>des to undate                  | New Hire                                                     |                      |
| 5U Services  Account Services Faculty/Staff Password Reset                                                                                                    | Faculty/Staff VPN<br>Access                                                                                            | Name Chang<br>Request this serv                                                    | e<br>vice to update                 | New Hire<br>Request this service to on-<br>board a New Hire. |                      |
| SU Services  Account Services Faculty/Staff Password Reset Request this service to have vour Password Reset                                                                                                    | Faculty/Staff VPN<br>Access<br>Request this service to gain<br>access to VPN                                           | Name Chang<br>Request this serv<br>your name.                                      | e<br>vice to update                 | New Hire<br>Request this service to on-<br>board a New Hire. |                      |
| SU Services  Account Services Faculty/Staff Password Reset Request this service to have your Password Reset                                                                                                    | Faculty/Staff VPN<br>Access<br>Request this service to gain<br>access to VPN                                           | Name Chang<br>Request this serv<br>your name.                                      | e<br>vice to update                 | New Hire<br>Request this service to on-<br>board a New Hire. |                      |
| SU Services  Account Services Faculty/Staff Password Reset Request this service to have your Password Reset Email Distribution List                                                                                      | Faculty/Staff VPN<br>Access<br>Request this service to gain<br>access to VPN<br>Shared Folder                          | Name Chang<br>Request this serv<br>your name.                                      | e<br>vice to update                 | New Hire<br>Request this service to on-<br>board a New Hire. |                      |
| SU Services  Account Services Faculty/Staff Password Reset Request this service to have your Password Reset. Email Distribution List Request an addition/removal                                                         | Faculty/Staff VPN<br>Access<br>Request this service to gain<br>access to VPN<br>Shared Folder<br>Shared drives request | Name Change<br>Request this serv<br>your name.                                     | e<br>vice to update                 | New Hire<br>Request this service to on-<br>board a New Hire. |                      |
| SU Services > Account Services<br>Faculty/Staff Password<br>Reset<br>Request this service to have<br>your Password Reset<br>Email Distribution List<br>Request an addition/removal<br>from all user/all faculty/al staff | Faculty/Staff VPN<br>Access<br>Request this service to gain<br>access to VPN<br>Shared Folder<br>Shared Folder         | Name Chang<br>Request this serv<br>your name.<br>Banner Access<br>Banner access re | e<br>vice to update<br>ss<br>equest | New Hire<br>Request this service to on-<br>board a New Hire. |                      |

## How to Submit a Service Desk ticket?

Step 5. Click *Request Service* > provide a Description

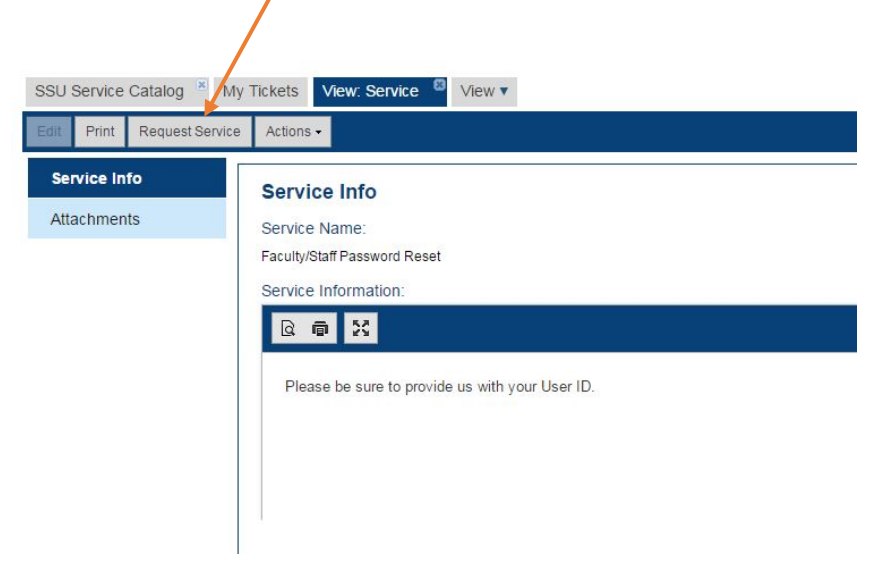

## Step 6. Click Submit

| icket Information | Ticket Information                         |                                                   |                      |
|-------------------|--------------------------------------------|---------------------------------------------------|----------------------|
| Attachments       | Ticket Number:                             | Short Description*:                               |                      |
|                   | Status:<br>Request                         | Alternate Phone Number:                           | Created On:          |
|                   | Description*:<br>Copy from: Knowledge Base |                                                   |                      |
|                   | 요 🛱 💥 🖒 🖨 🛱 🛱<br>Format - Font - St        | ≪ → B I U S ×, × I <sub>x</sub> )<br>28 · A· O· X | : :: (李 水 )) 방 탄 코 크 |
|                   | Password Reset                             |                                                   |                      |

Your will receive email notification from Service Desk that your request has been received along with a ticket #.

Step 7. Click X to close out open Ticket 🔸

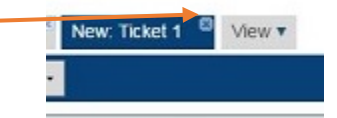

Rolo

Step 8. To Logoff > Select Welcome, Your name in

the top right corner – Click *Logout*